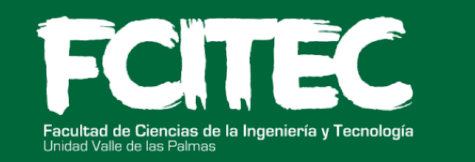

# AJUSTES EN LÍNEA 2022-1

## Madalidad a distancia | 25 y 26 de enero

#### Instrucciones para alumnos:

Un ajuste de materias se podrá solicitar por alguna de las siguientes razones:

- ✓ Cuando se trata de un reingreso mediante la convocatoria de Reingreso para alumnos que interrumpieron sus estudios.
- Cuando se trata de un ingreso por la vía de acreditación o equivalencia a través de la convocatoria de Ingreso por la vía de Acreditación o Equivalencia.
- Porque durante la subasta el alumno no pudo elegir alguna materia, ya sea porque su tutor no la pudo autorizar o porque se llenó el cupo del grupo seleccionado.
- El alumno concluyó su Tronco Común, pero no fue incorporado a carrera, por lo tanto, no pudo participar en la subasta.

Las siguientes razones **NO** son motivo para la realización de un ajuste y por lo tanto, *no serán atendidas en esta convocatoria:* Alumnos que no realizaron subasta, ya sea por *omisión propia* o por no haber respondido a la Encuesta de Seguimiento. Cambio de horario seleccionado durante la subasta.

Cambio de grupo de alguna asignatura.

Alta de materias no autorizadas por el tutor.

### Pasos a seguir:

1. Descarga (no permite edición en línea) el formato de solicitud de ajustes en el siguiente enlace:

https://docs.google.com/spreadsheets/d/1LzXtsPOGAH\_12OESYcnTohzXX O7KXayC/edit?usp=sharing&ouid=101936758773002020509&rtpof=true&s d=true

- 2. Llena el formato con la información que se te solicita, sólo deberás dejar en blanco el espacio para la firma de la persona que autorizará.
- 3. Una vez llenado el formato, envíaselo por correo a tu tutor, quien debe revisar los ajustes que solicitas y autorizarlos colocando su firma digitalizada.
- 4. Una vez que tu tutor te devuelva el formato firmado y en pdf, deberás enviarlo, en conjunto con tu historial académico (kárdex) a través del siguiente Google Form: <u>https://forms.gle/FKiJwYYtXTtpec8e9</u>

#### **NOTAS IMPORTANTES:**

- Alumnos que solicitaron cambio de plan de estudios, asignaturas por equivalencia de plan o unidad de aprendizaje por asesoría académica no deberán solicitar ajuste en este proceso, deben consultar la convocatoria correspondiente.
- El acceso al Google form requiere autentificación con su cuenta de correo UABC, no se dará acceso a cuentas externas.
- Se recomienda accesar desde una computadora y empleando los navegadores Google Chrome o Mozilla Firefox para que no tengan problemas para subir sus archivos.

No se realizarán ajustes a solicitudes que no estén autorizadas por el tutor.